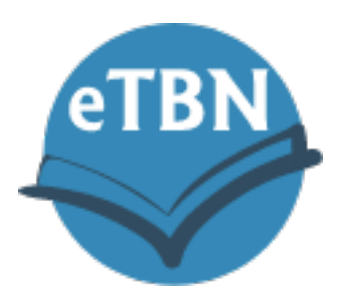

# eTBN Reader Application User Guide

eTBN is new eBook platform designed for use by Majority World theological institutions, offering affordable and scalable access to highquality theological resources.

### Step One: Download

Go to <u>www.etbn.global</u> and selected "downloads" at the top of the page. Select and download the appropriate version.

### Step Two: Install

Install the application. If installing on an Android device, you may need to adjust storage settings to allow eTBN to use your device's storage.

### Step Three: Login

Open the application and enter your username and password (see Figure 1 to the right).

### Step Four: Navigating the eTBN app

Upon opening eTBN, you will land on the homepage titled "My Books". Go to "My Collections" to browse available titles.

eBooks can be found by browsing the collection, using the navigation arrows, or by entering a keyword in the Search field at the top of the screen and pressing/selecting the search icon.

### Step Five: Borrowing a title

Select the title you want to borrow by clicking the title and selecting the "import" button. This will make the eBook available via your device.

| Electronic<br>Theological<br>Book Network |
|-------------------------------------------|
| Email                                     |
| SIGN IN                                   |
| Login screen                              |

#### Step Six: Read the eBook

To read the eBook you borrowed, go back to "My Books". You will see borrowed titles on the page, like this:

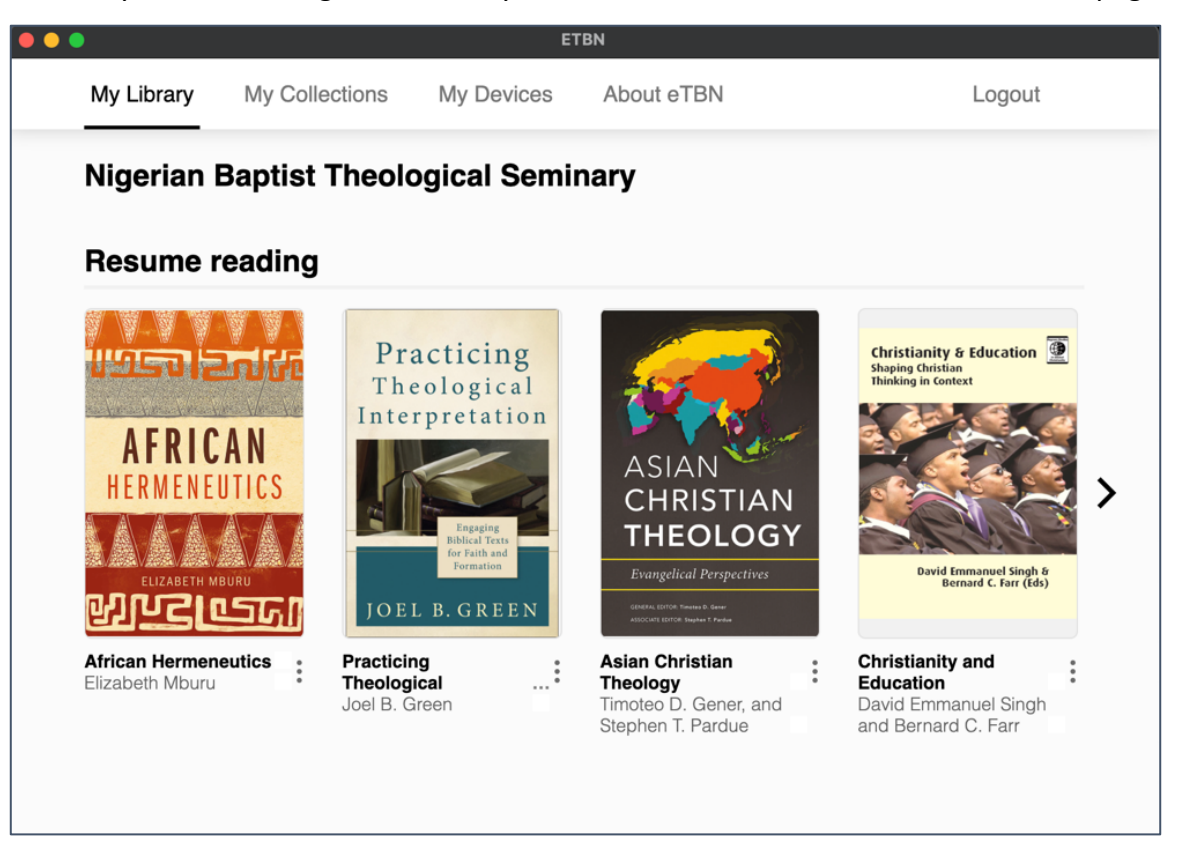

To read the title, click on the eBook to open it in the eTBN reader. In the desktop app, it will look like this:

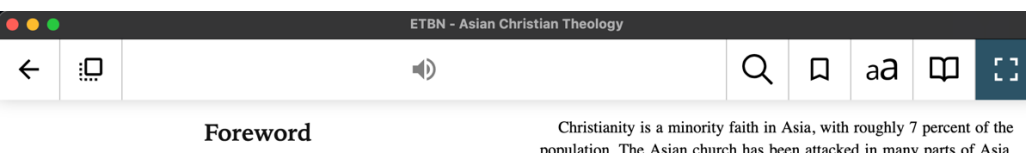

This is a very significant book for the Asian Church for two reasons. First, it emphasizes what classical Christianity is to the vast non-Christian population in Asia, where there has been much misunderstanding regarding the true identity of the faith. Second, it seeks to present biblically rooted theology against the inroads of theological trends and other popular belief systems which confuse the hearts and minds of many Asian Christians today.

What characterizes the Asian region? Asia is the largest continent, with 60 percent of the total world population of over 7.6 billion people. It is divided into five major regions: North East Asia, South East Asia, South Asia, Central Asia, and West Asia with the population of over 4.5 billion people in forty-four nations. Asia is also remarkably diverse, with multiple racial, cultural, historical, and religious backgrounds represented throughout.

All the living religions in the world today exist in Asia: Hinduism, Buddhism, Islam, Confucianism, Taoism, Shintoism, and Animism, along with Christianity. There seems to be a movement among governments in Asia to revive these traditional religions out of a desire to unify the different ethnic tribes and peoples within their jurisdictions. Moreover, since all nations in Asia except Japan and Thailand were under the Western and Japanese colonial rule for many years, these nations also seek the preservation of their indigenous cultures, particularly through traditional religions, customs, and traditions. Christianity is a minority faith in Asia, with roughly 7 percent of the population. The Asian church has been attacked in many parts of Asia, not only physically but also ideologically by government officials, religious fanatics, traditional intellectuals, and secularists. Many Asians still believe that Christianity is a foreign religion, imported by Western missionaries through Western colonialism. At the same time, rapid church growth in a number of Asian nations in recent years, especially in South Korea, China, the Philippines, Singapore, and some Islamic nations, has attracted much attention.

In addition, globalization in the areas of world economy, mass communication, and travel has made the world into a "global village." The rapid economic development and many changes in Asian nations today create new challenges for the Asian church. They must find new ways to meet the constantly changing political, economic, social, intellectual, and religious environment.

The church thus faces enormous external challenges. Yet it also faces challenges from within, particularly through the spread and influence of theological beliefs and practices that are inconsistent with biblical teaching. The Asian evangelical church has been facing multiple theological challenges from mainline Christianity. In the name of contextualization and local theologies, many have ultimately devalued the gospel and the Bible, turning them into mere human ethical constructs and ideals. In the process, the uniqueness of Christ as Lord and Savior is denied or de-emphasized.

Notwithstanding their differences, the circumstances of Asian Christians are similar in many ways to that of the early church, which

## Step 8: Read and Enjoy!

As you read your eBooks, the eTBN app will automatically save your progress. Also, once books are borrowed and available in your "My Books" page in the app, you do not need internet to read to eBook! Instead, you can securely read the title from within the eTBN reader app. However, to browse your institution's collection and borrow more books, an internet connection is required.

Please also note the following information when using the eTBN apps:

- 1. An eBook can be borrowed for a maximum of 30 days. Renewal policies are subject to your institution's lending policies and eBook license agreements.
- 2. Each user is limited to borrowing 20 eBooks
- 3. Each user is limited to using 2 devices with their eTBN credentials. To add a different device after already reaching the two device limit, you must "delete" access to a device by going to the "My Devices" tab in the eTBN app and removing the device.
- 4. If you have reached your lending limit of 20 books, you can delete titles in your "My Books" page to enable borrowing other eBooks.
- 5. User credentials are private and may not be shared. Violation of these terms may result in loss of access to the eTBN platform as defined in the End User License Agreement.

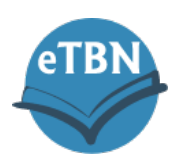

by

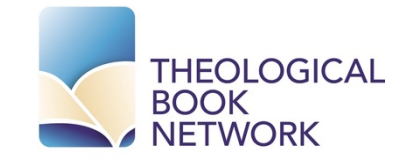